| び<br>4.各種記録請求等の登録<br>の承認·否認                                                   |                                                                                 |  |  |
|-------------------------------------------------------------------------------|---------------------------------------------------------------------------------|--|--|
| <概要><br>◆ 自社の担当者ユーザーが登録した記録請<br>認する操作です。                                      | 「求等のデータを、承認者ユーザーが承認または否                                                         |  |  |
| (承認・否認の対象)<br>①自社が行う記録請求のデータ(第2章1.)                                           | 発生記録(債務者請求/債権者請求)、譲渡(分割)<br>記録、変更記録、支払等記録                                       |  |  |
| <ul> <li>②自社が行った予約請求の取消のデータ(第2章2.)・相手先が自社に対して行った予約請求の取消のデータ(第2章3.)</li> </ul> | 発生記録(債務者請求/債権者請求)、譲渡(分割)<br>記録                                                  |  |  |
| ③相手先が自社に対して行った記録請求を自<br>社が承諾・拒否するデータ(第2章3.)                                   | 発生記録(債務者請求/債権者請求)、譲渡(分割)<br>記録、変更記録、支払等記録                                       |  |  |
| ▶記録請求等の処理は、承認者ユーザーが上記の承認の操作を行った時点で完了します(<br>当者ユーザーが登録しただけでは完了しません。)。          |                                                                                 |  |  |
| ◆発生記録等の記録請求(表①)を当日付合)、承認者ユーザーは当日の15時まで支払等記録を当日の15時以降に承認した                     | けで行う場合(電子記録年月日に当日を設定する <sup>」</sup><br>に承認の操作を行う必要があります(変更記録・<br>場合、エラーとなります。)。 |  |  |

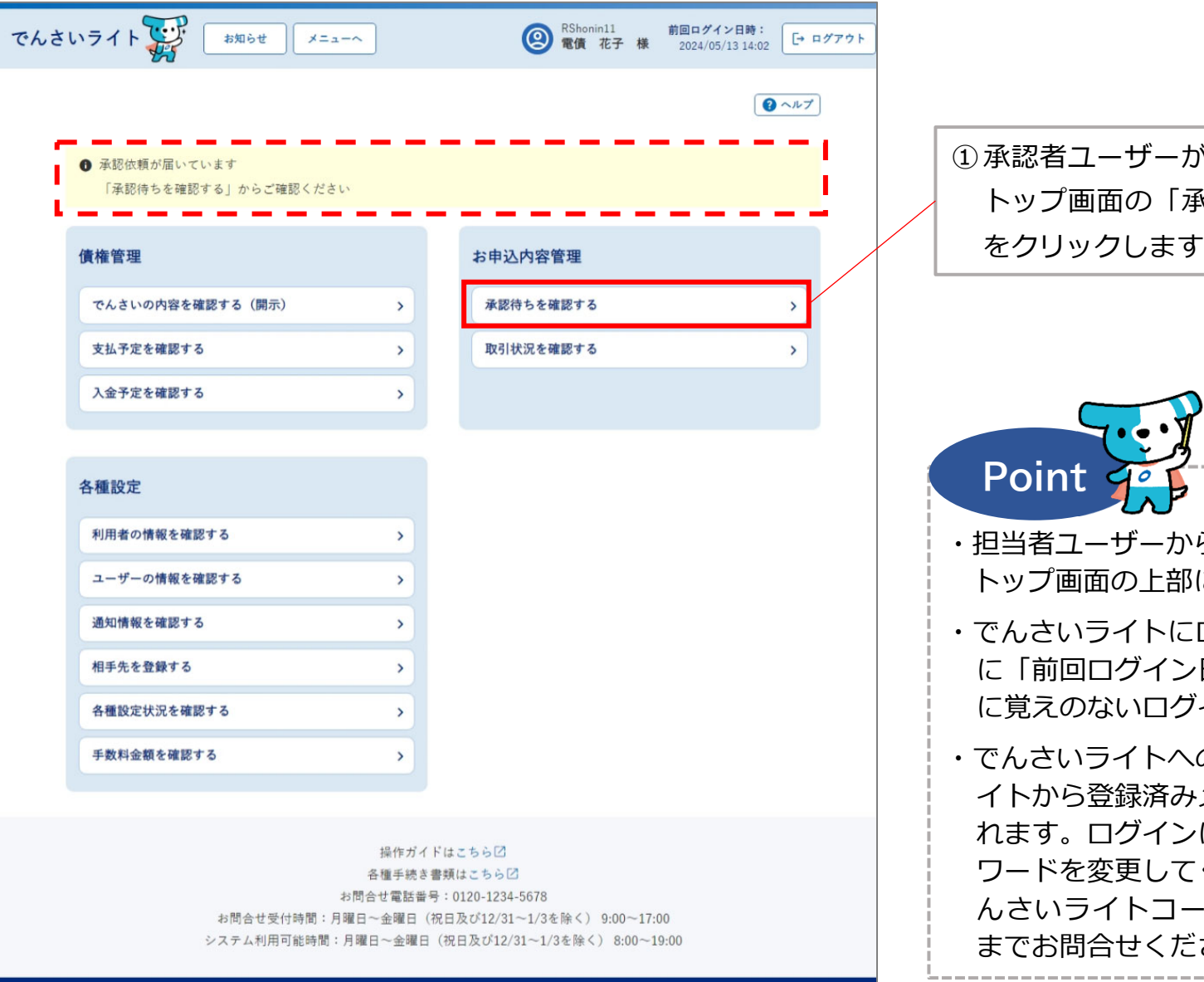

 ① 承認者ユーザーがでんさいライトにログイン後、 トップ画面の「承認待ちを確認する」のボタン をクリックします。

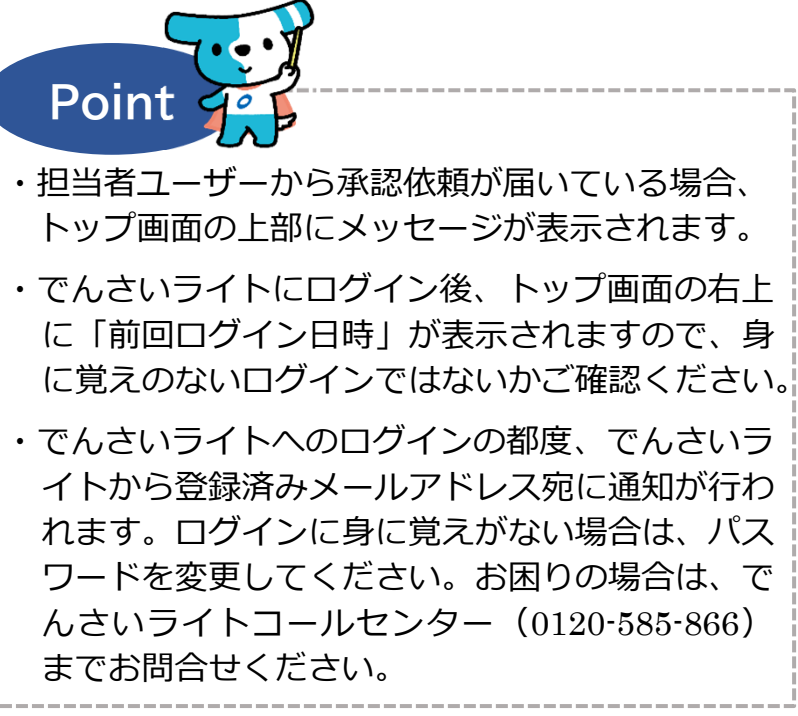

Copyright C densai.net All Rights Reserved.

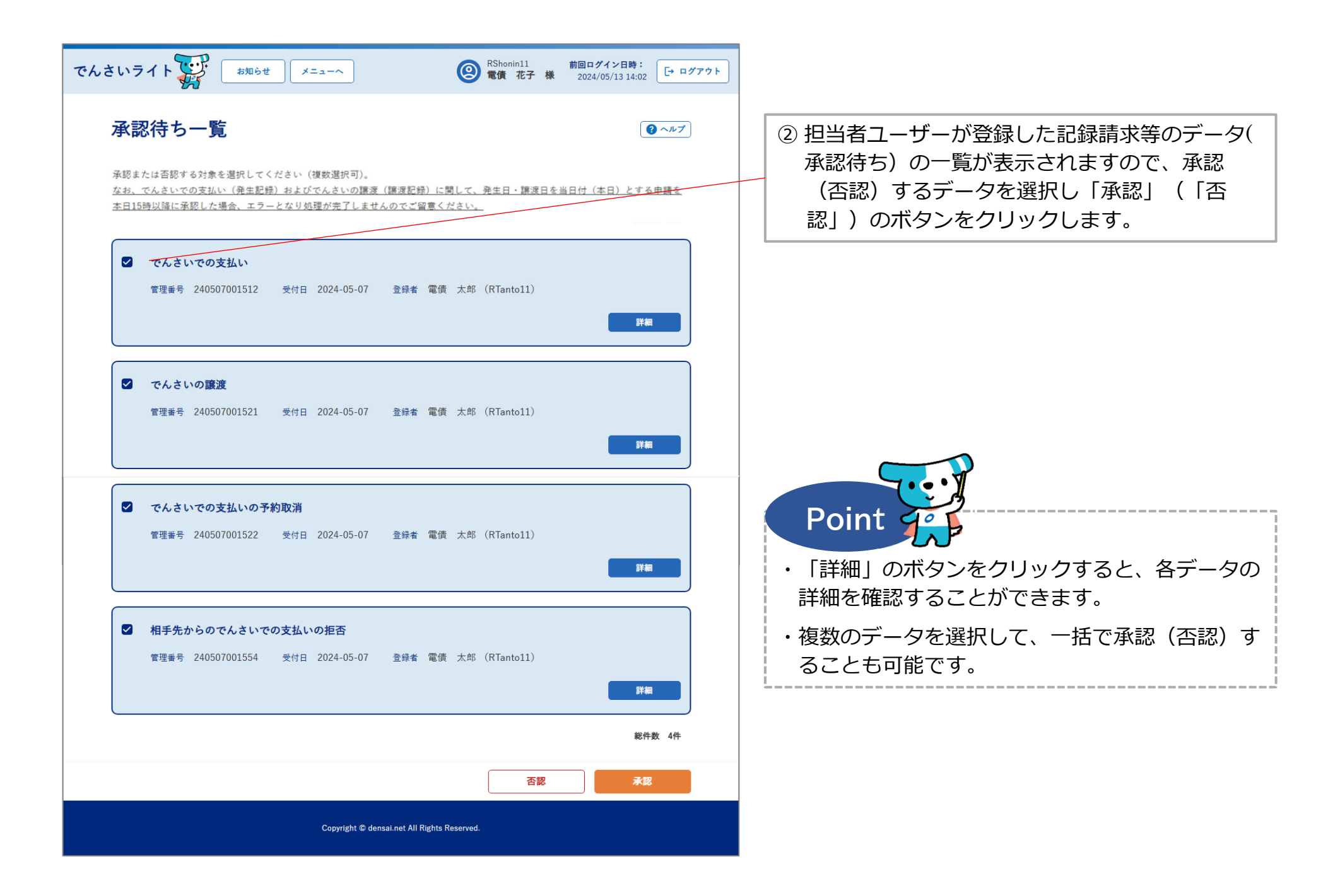

| でんさいライト ジャンジ オ知らせ メニューヘ ② RShonin11<br>電貨 花子 様<br>承認対象の確認                          | 前回ログイン日時:<br>2024/05/13 14:02 [→ ログアウト]<br>② ヘルプ<br>総件数 4件 | ③ ②で「承認」をクリックした場合、選択した<br>データの一覧が表示されますので、誤りがない<br>か確認し、問題がなければ「次へ」のボタンを<br>クリックします。                                                                                 |
|------------------------------------------------------------------------------------|------------------------------------------------------------|----------------------------------------------------------------------------------------------------|
| でんさいでの支払い<br>管理番号 240507001512 受付日 2024-05-07 登録者 電債 太郎 (RTanto11)                 |                                                            | Point                                                                                                    |
| でんさいの <b>譲渡</b><br>管理番号 240507001521 受付日 2024-05-07 登録者 電債 太郎 (RTanto11)           |                                                            | <ul> <li>・②で「否認」のボタンをクリックした場合、「否認対象の確認」の画面が表示されますので、「確認するので、「確認するので、」</li> </ul>                                                                                     |
| <b>でんさいでの支払いの予約取消</b><br>管理番号 240507001522 受付日 2024-05-07 登録者 電債 太郎 (RTanto11)     |                                                            | 定」のボタンをクリックすると否認の処理が完了<br>します(否認する場合はワンタイムパスワードの<br>入力は必要ありません。)。                                                                                                    |
| <b>相手先からのでんさいでの支払いの拒否</b><br>管理番号 240507001554 受付日 2024-05-07 登録者 電債 太郎 (RTanto11) |                                                            | でんさいライトジジ     お知らせ     メニューへ     (※) R\$honin11     前回ログイン目時:<br>2022/05/13 14:02     () ログアウト       否認対象の確認     (● ヘルプ)                                             |
| 戻る<br>Copyright © densal.net All Rights Reserved.                                  | <u> </u>                                                   | 総件数 4件<br>でんさいでの支払い<br>管理番号 240507001512 受付日 2024-05-07 登録者 電債 太郎 (RTantoll)                                                                                         |
|                                                                                    |                                                            | でんさいの譲渡<br>管理巻号 240507001521 受付日 2024-05-07 登録者 電債 太郎 (RTantoll)<br>でんさいでの支払いの予約取消                                                                                   |
|                                                                                    |                                                            | <ul> <li>管理番号 240507001522 受付日 2024-05-07 登録者 電債 大郎 (RTanto11)</li> <li>相手先からのでんさいでの支払いの拒否</li> <li>管理番号 240507001554 受付日 2024-05-07 登録者 電債 太郎 (RTanto11)</li> </ul> |
|                                                                                    |                                                            | 戻る 補定<br>Copyright © densai.net All Rights Reserved.                                                                                                    |

\_\_\_\_\_

\_\_\_\_\_

| でんさいライト ジャン お知らせ メニューヘ                                                              | <ul> <li></li></ul>                |                                                        |
|-------------------------------------------------------------------------------------|------------------------------------|--------------------------------------------------------|
| ワンタイムパスワードの入力                                                                       |                                    | ④ 承認者ユーザーの携帯電話番号にSMSが送信さ                               |
| ご登録いただいている携帯電話番号にSMSを送信しました。SMS記載のワング<br>5分ほどお待ちいただいても届かない場合は、お問合せ恋口(0120-1234-5678 | マイムパスワードを入力してください。<br>3) にご連絡ください。 | イはすので、SMSに記載されたワンタイムバス<br>ワードを入力し「確定」のボタンをクリックし<br>ます。 |
| ワンタイムパスワード           999999         ×                                               |                                    |                                                        |
|                                                                                     | 展る 確定                              |                                                        |
|                                                                                     |                                    |                                                        |
|                                                                                     |                                    |                                                        |
|                                                                                     |                                    |                                                        |
| Copyright @ densal.net All Rights F                                                 | Reserved.                          |                                                        |

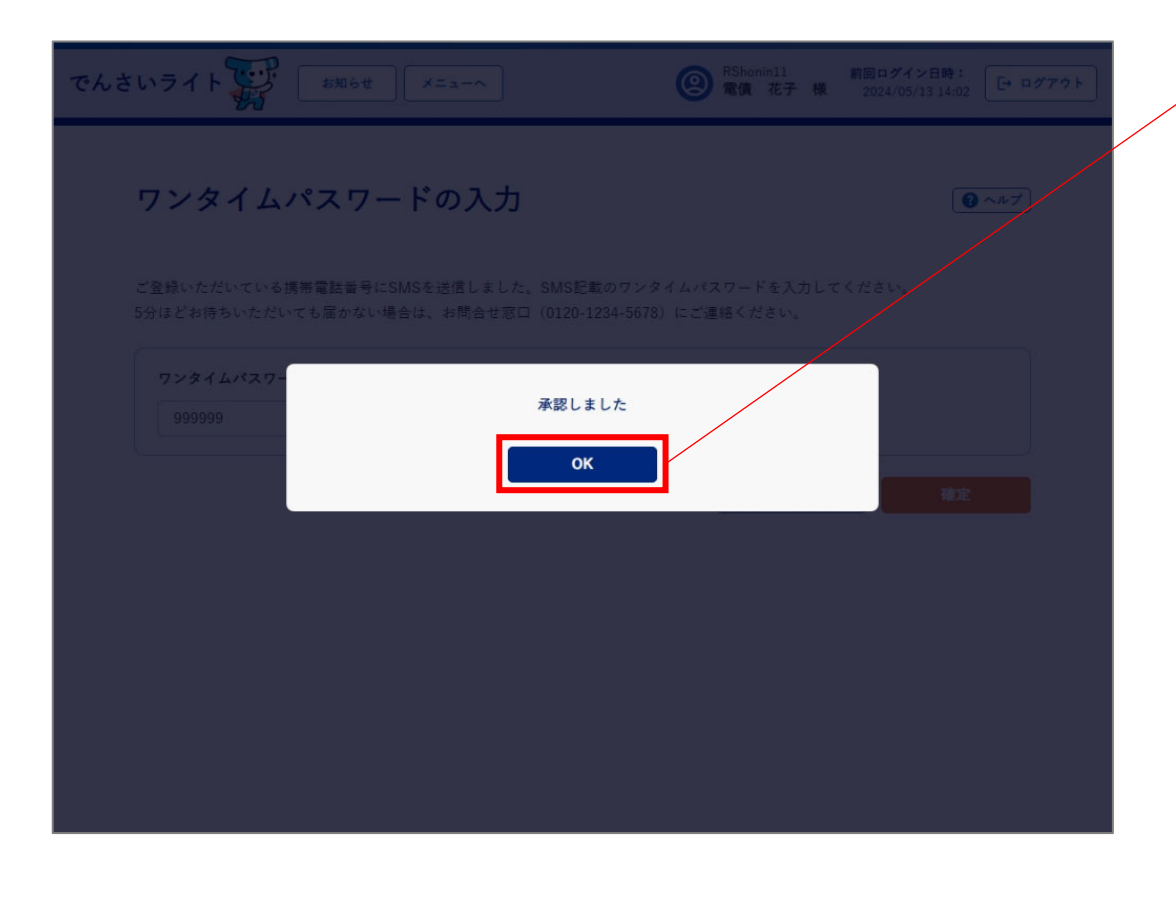

⑤ 確認のダイアログが表示されますので、「OK」 のボタンをクリックします。

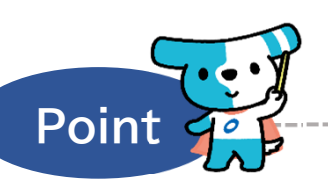

・ここまでの操作で記録請求等の処理は完了となり ます。なお、システム上、承認者ユーザーが承認 (否認)した結果は担当者ユーザーには通知され ませんのでご注意ください。

 ・発生記録等の記録請求を当日付で行う場合(電子 記録年月日に当日を設定する場合)、承認者ユー ザーは当日の15時までに承認の操作を行う必要 があります(変更記録・支払等記録を当日の15 時以降に承認した場合、エラーとなります。)。
 ※承認・否認を行った記録請求等の内容は、「取引状況を 確認する」のボタンから確認することができます。